To automatically connect, click on the Zoom link that your clinic sent to you. Skip to step 6.